PASAMOS A INDICAROS LA FORMA DE DARSE DE ALTA EN LA OFICINA VIRTUAL DE LA EMPRESA CONCESIONARIA DEL SUMINISTRO DE AGUAS PARA ASI PODER GESTIONAR TODOS LOS TRAMITES NECESARIOS, COMO MODIFICACIONES, DOMICILIACIONES BANCARIAS, PODER VER Y SACAR SUS FACTURAS, ASI COMO TODOS Y CADA UNO DE LOS DATOS DE LOS USUARIOS

Entrar en <u>www.aqlara.com</u>

## Dentro elegir ATENCION AL USUARIO (acceder a tu oficina virtual)

Una vez abierta buscar localidad VILLALPARDO y dar

а

## ¿Aún no se ha registrado? Dese de alta en la oficina virtual

Seguir los tramites que se le indican, (NECESITAS TENER LA ULTIMA FACTURA A MANO), rellenar todos los datos y al ACEPTAR le enviarán al EMAIL una CONTRASEÑA con la que ya podrá entrar en la oficina virtual de AQLARA y consultar todo (LA CONTRESEÑA PUEDE CAMBIARLA Y PONER A QUE MEJOR LE VENGA)